## **Get Started: Word Accessibility**

# enline

### **PROVIDING BASIC ACCESSIBILITY IMPROVEMENTS**

- Use strong <u>color contrast</u> (https://bit.ly/3utqIDP). Use symbols (like \*) or accessible images with information that is otherwise conveyed only via color, location, shape, and/or size.
- □ Briefly describe each image's purpose or content in the "Alt Text" fields and be sure that images with auto-generated descriptions are accurate.

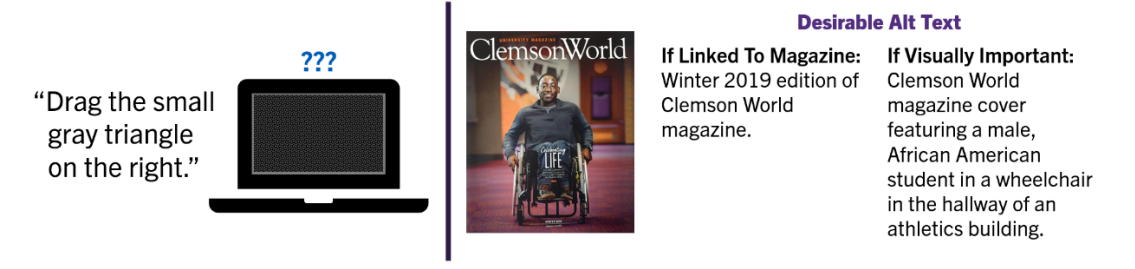

Design tables that are most logical when read in a left-to-right, top-to-bottom order.

| ×                                        |          | $\checkmark$                                               |          |          | $\checkmark$                             |          |      | $\sim$                                   |          |
|------------------------------------------|----------|------------------------------------------------------------|----------|----------|------------------------------------------|----------|------|------------------------------------------|----------|
| SAS                                      | OA&E     | Office                                                     | SAS      | OA&E     | SAS                                      | 656-6848 | 239  | SAS                                      | OA&E     |
| 656-6848                                 | 656-3553 | Phone                                                      | 656-6848 | 656-3553 | OA&E                                     | 656-3553 | 223A | 656-6848                                 | 656-3553 |
| 239                                      | 223A     | Room                                                       | 239      | 223A     |                                          |          |      | 259                                      | ZZSA     |
| "SAS OA&E 656-6848 656-3553<br>239 223A" |          | "Office SAS OA&E Phone 656-6848 656-3553<br>Room 239 223A" |          |          | "SAS 656-6848 239<br>OA&E 656-3553 223A" |          |      | "SAS 656-6848 239<br>OA&E 656-3553 223A" |          |

 Use "Styles" in the "Home" ribbon to make headings. Choose levels based on where content would fit in a Table of Contents or outline. Customize appearance afterwards.

| File H  | ome       | Insert De      | Design Lay        |     | out References |                   | Mailin         |
|---------|-----------|----------------|-------------------|-----|----------------|-------------------|----------------|
| Paste 🗳 | A<br>Font | Paragraph<br>~ | AaBbCo<br>1 Norma | C A | ading 1        | AABB<br>Heading 2 | ^ ~ ~ <b>~</b> |

☐ Make link text that describe the destination (i.e. <u>Clemson University</u> instead of <u>click here</u>, <u>more</u>, or <u>https://www.clemson.edu/</u>). For documents that are expected to be printed, use descriptive link text and put an unlinked, shortened URL in parentheses. (Examples below.)

□ Create math and science notations with a specialized MathML editor. <u>MathType</u> (http://bit.ly/MSMathType) is recommended. The free trial meets most needs.

- □ Use Microsoft's Accessibility Checker.
  - Office 365: "Review" ribbon > "Check Accessibility"
  - Office 2014 and later: "File" > "Info" > "Check for Issues" > "Check Accessibility"
- □ If making a PDF, "Export to" or "Save as" PDF with the "…accessibility" option enabled.

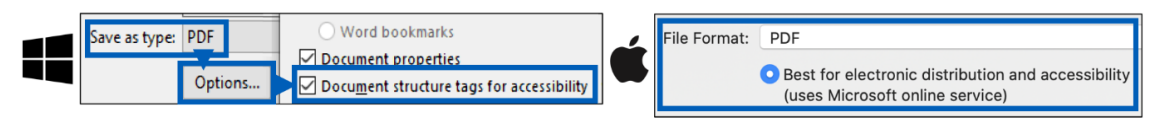

#### **GOING FURTHER**

Other accessibility requirements not listed above or identified by the Accessibility Checker may exist. For more information, see <u>Make your Word documents accessible...</u> (https://bit.ly/3dIAIIO)

#### CLEMSON ONLINE

502 Lebanon Rd, Pendleton, SC 29670 | 864-656-9320